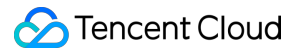

# Batch Compute Best Practices Product Documentation

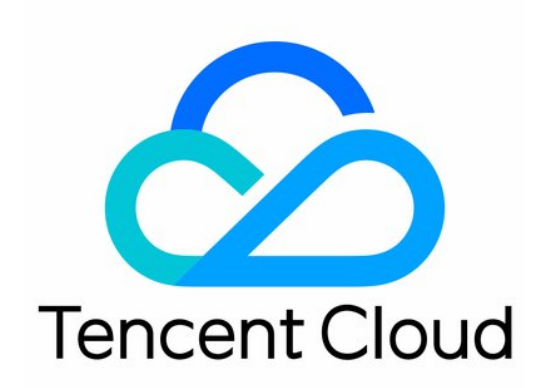

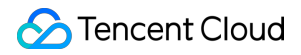

### Copyright Notice

©2013-2024 Tencent Cloud. All rights reserved.

Copyright in this document is exclusively owned by Tencent Cloud. You must not reproduce, modify, copy or distribute in any way, in whole or in part, the contents of this document without Tencent Cloud's the prior written consent.

Trademark Notice

### STencent Cloud

All trademarks associated with Tencent Cloud and its services are owned by Tencent Cloud Computing (Beijing) Company Limited and its affiliated companies. Trademarks of third parties referred to in this document are owned by their respective proprietors.

### Service Statement

This document is intended to provide users with general information about Tencent Cloud's products and services only and does not form part of Tencent Cloud's terms and conditions. Tencent Cloud's products or services are subject to change. Specific products and services and the standards applicable to them are exclusively provided for in Tencent Cloud's applicable terms and conditions.

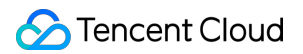

# Contents

**Best Practices** 

Building Cluster Using Compute Environment

Example: 3ds Max 2018 Rendering

Example: Deep Learning

# Best Practices Building Cluster Using Compute Environment

Last updated : 2024-01-13 11:19:29

# Scenario

With the capabilities of BatchCompute (Batch), you can easily and efficiently maintain the Cloud Virtual Machine (CVM) cluster. The Batch computing environment corresponds to common cluster concepts. This document describes how to use the capabilities of the Batch computing environment to create or terminate an ultra cost-effective resource cluster.

### Prerequisites

You can get prepared as instructed by Preparation.

# Steps

### Installing and Configuring TCCLI

### Note:

In the current computing environment, you can only call command lines. Install TCCLI by referring to the following steps.

1. Install TCCLI by referring to Preparation.

2. Run the following command to verify whether TCCLI is successfully installed:

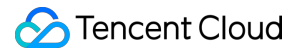

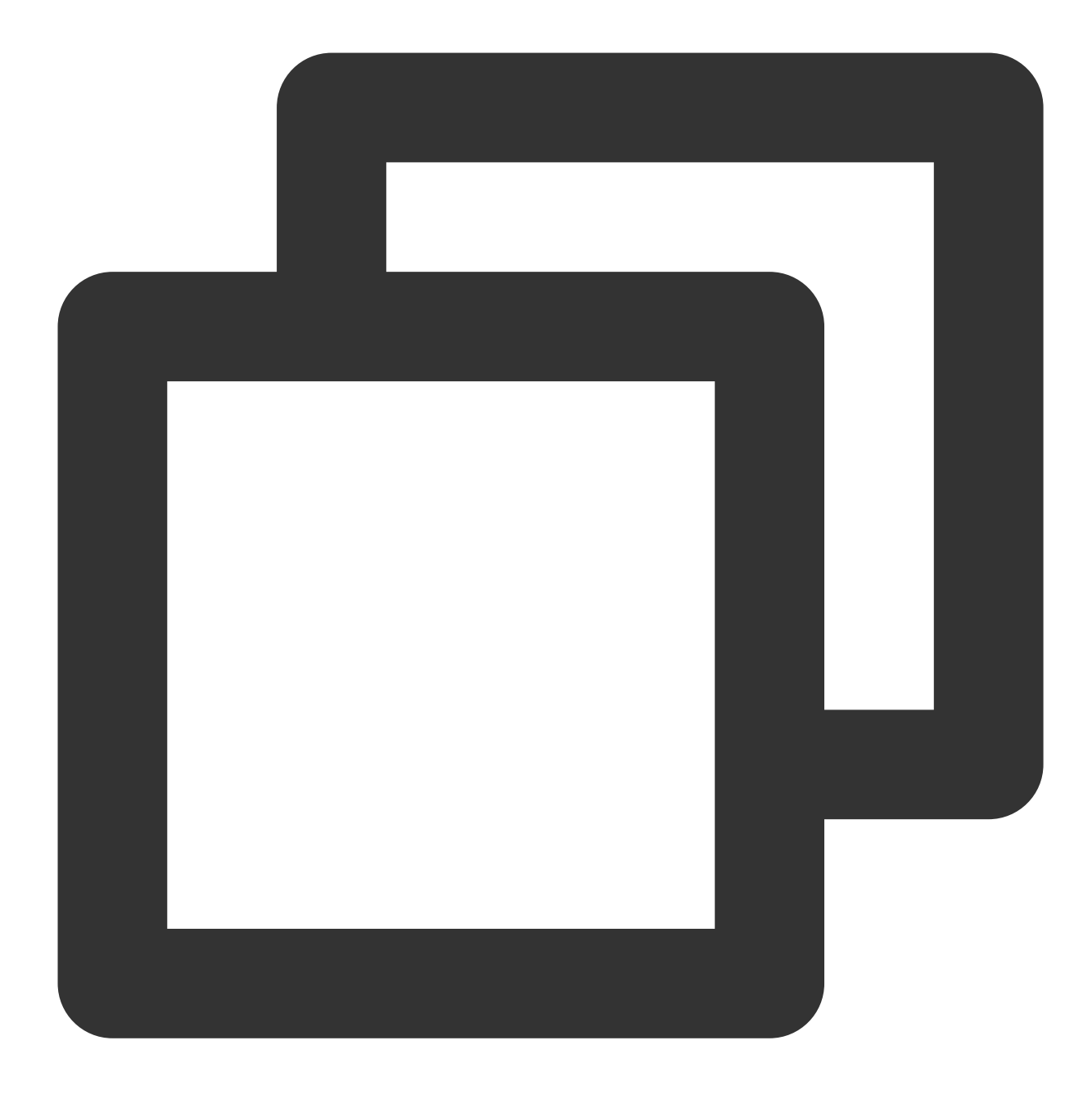

tccli batch help

The returned result is as follows, indicating that TCCLI is successfully installed:

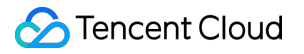

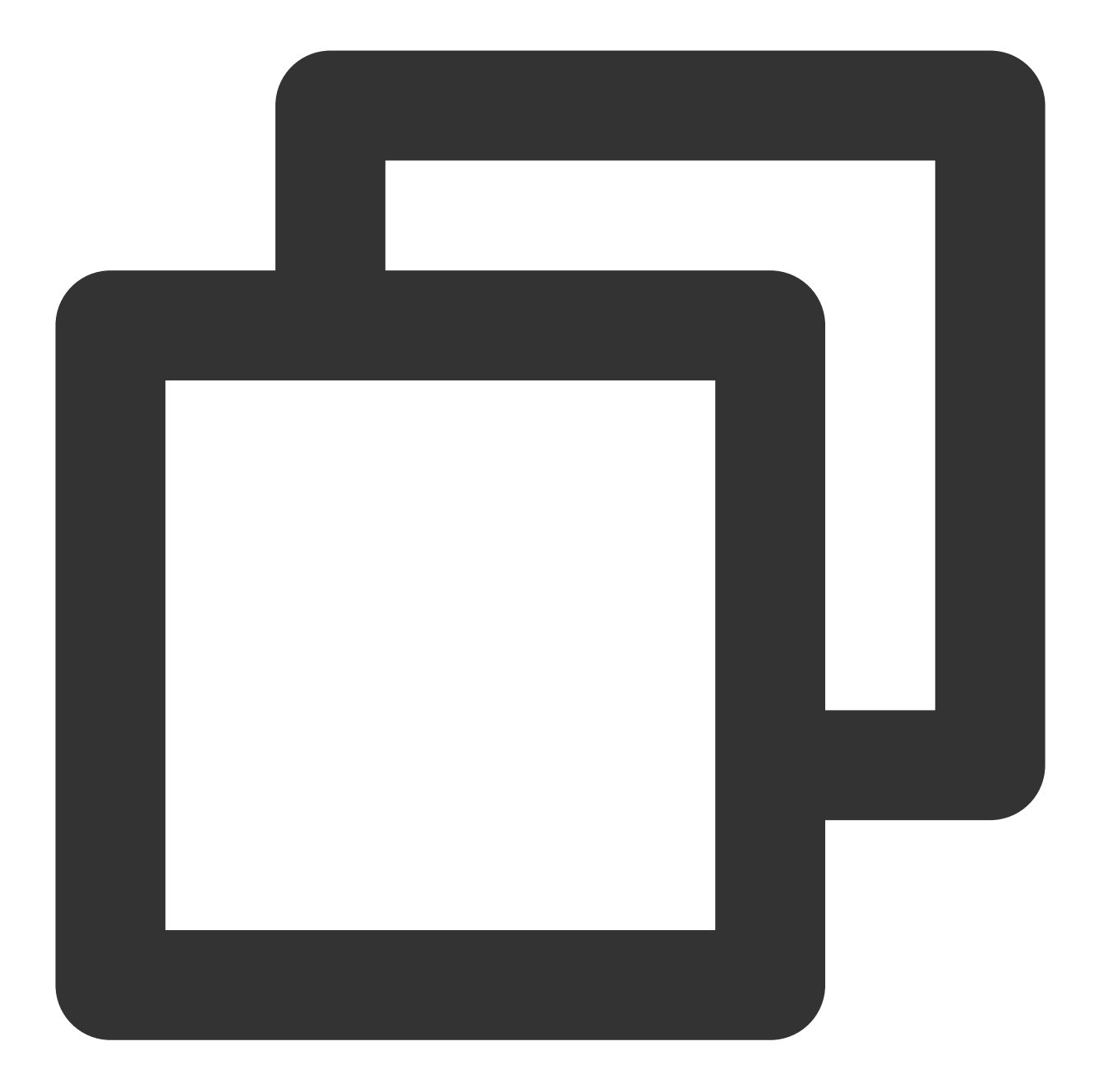

```
NAME
batch
DESCRIPTION
batch-2017-03-12
USEAGE
tccli batch <action> [--param...]
OPTIONS
help
show the tccli batch help info
--version
specify a batch api version
```

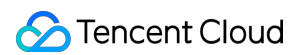

```
AVAILABLE ACTION
DescribeComputeEnv
Used to query details of the computing environment
CreateTaskTemplate
Used to create a task template
```

3. Configure TCCLI by referring to Preparation.

### **Creating a Computing Environment**

You can acquire and modify the official example to create a Batch computing environment under a personal account. Learn each configuration item in the computing environment by referring to the following information.

You can also refer to the APIs related to the computing environment, for example, CreateComputeEnv.

The following example shows how to create a cluster with ten BS1.LARGE8 instances (Standard BatchCompute model, 4-core CPU and 8 GB memory) in Guangzhou Zone 2:

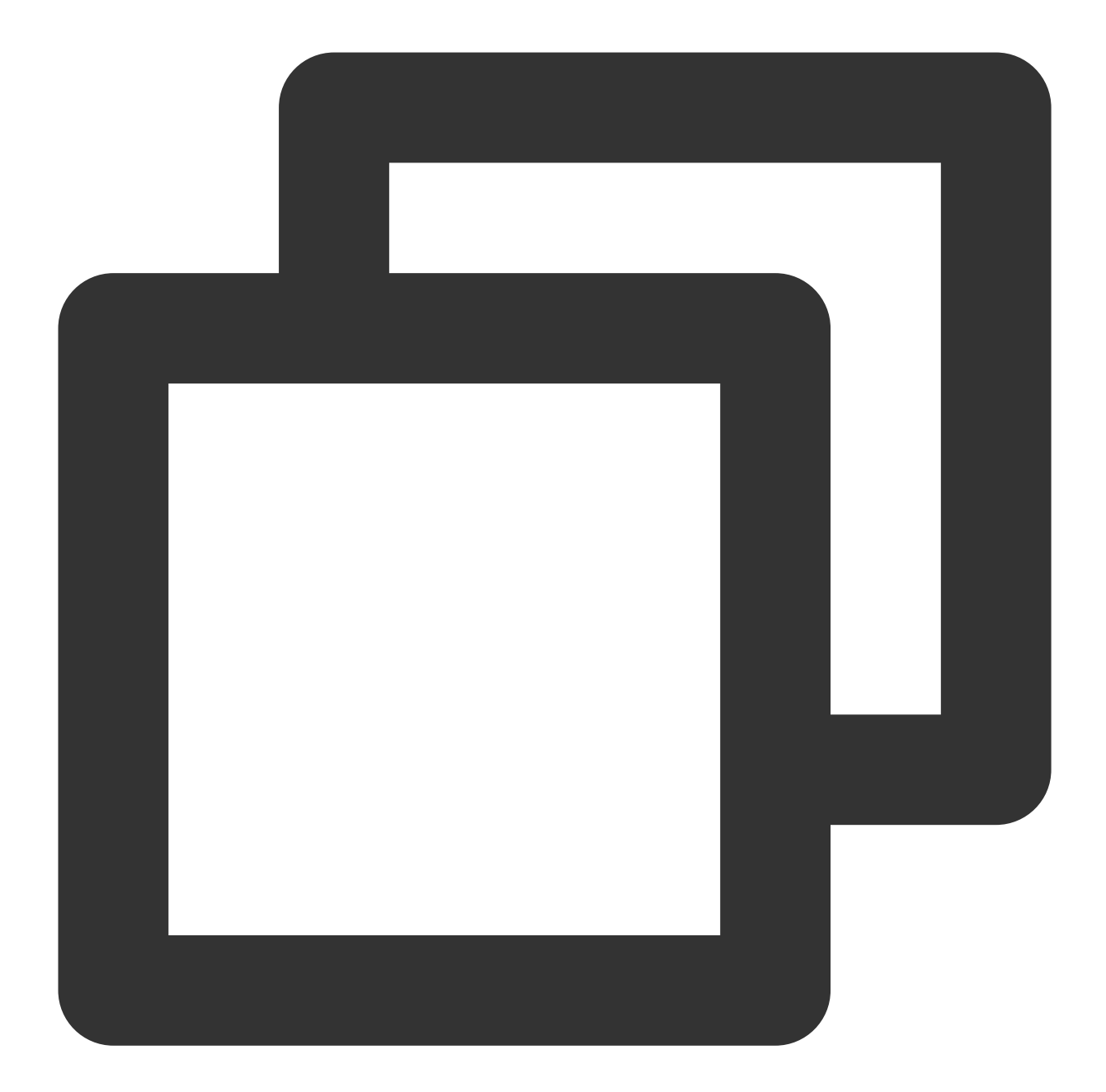

```
tccli batch CreateComputeEnv --version 2017-03-12 --ComputeEnv '{
    "EnvName": "batch-env", // Computing environment name
    "EnvDescription": "batch env demo", // Computing environment description
    "EnvType": "MANAGED", // Computing environment type: MANAGED
    "EnvData": { // Specific configuration (Refer to the
        "InstanceType": "BS1.LARGE8", // CVM instance type in a computing env
        "ImageId": "img-m4q71qnf", // CVM instance type in a computing environm
        "LoginSettings": {
            "Password": "B1[habcd" // CVM login password in a computing en
        },
        "InternetAccessible": {
```

```
"PublicIpAssigned": "TRUE", // Whether the CVM requires a public IP
            "InternetMaxBandwidthOut": 10 // CVM bandwidth cap in a computing env
        },
        "SystemDisk": {
            "DiskType": "CLOUD_BASIC",
                                           // Type of a CVM disk in a computing en
            "DiskSize": 50
                                            // Size of a CVM disk in a computing en
        }
    },
    "DesiredComputeNodeCount": 10
                                           // Number of desired compute nodes
} '
--Placement'{
   "Zone": "ap-guangzhou-2"
                                            // Availability zone (Guangzhou Zone 2
} '
```

### Sample Request

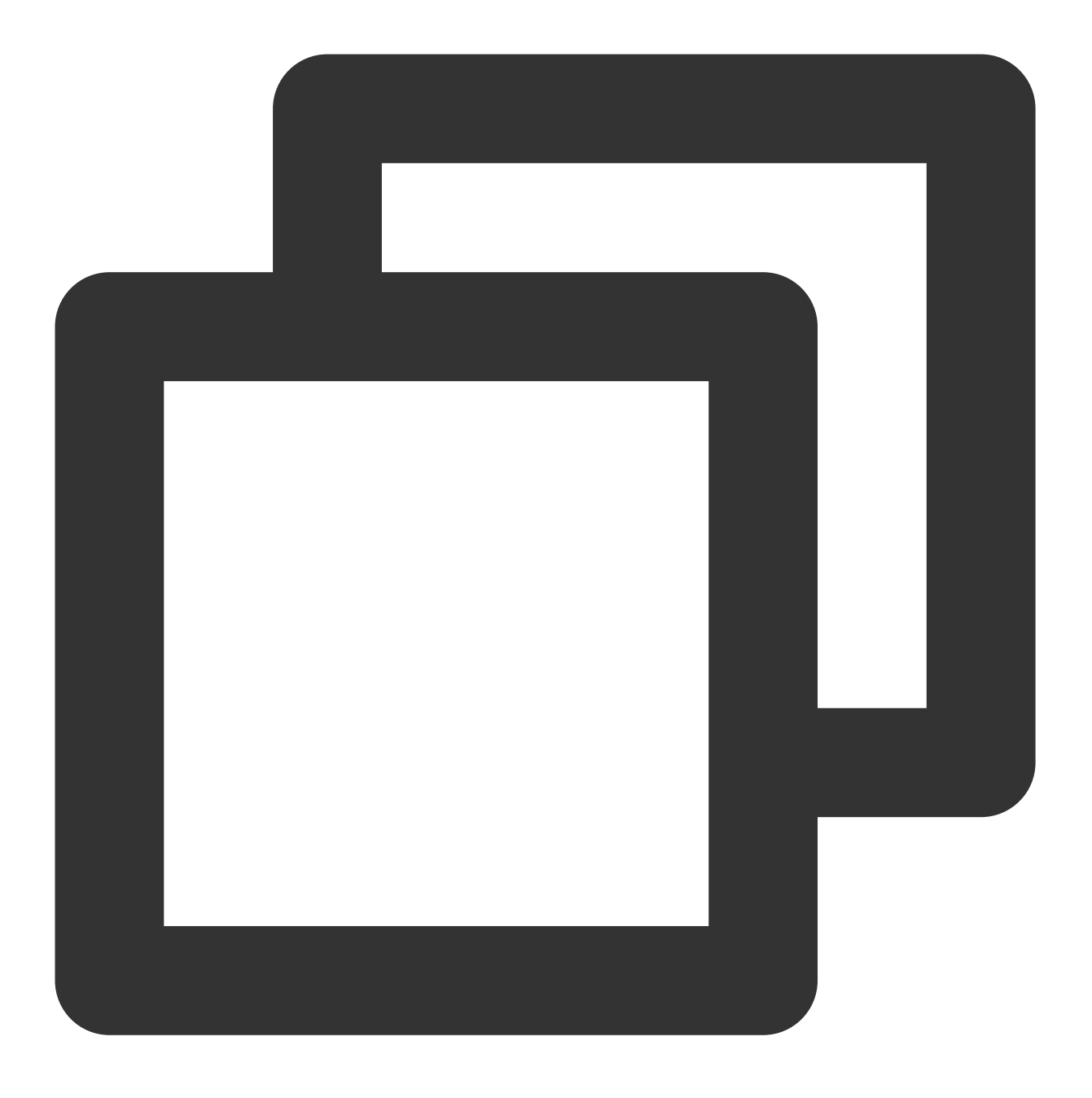

tccli batch CreateComputeEnv --version 2017-03-12 --ComputeEnv '{"EnvName":"batch-e

### **Response Example**

In the following return values, EnvId indicates the unique ID of a Batch computing environment.

The following will describe how to use Batch command line interface (CLI) to check the computing environment and instance information within it, and EnvId will be used. You need to record the returned value of EnvId.

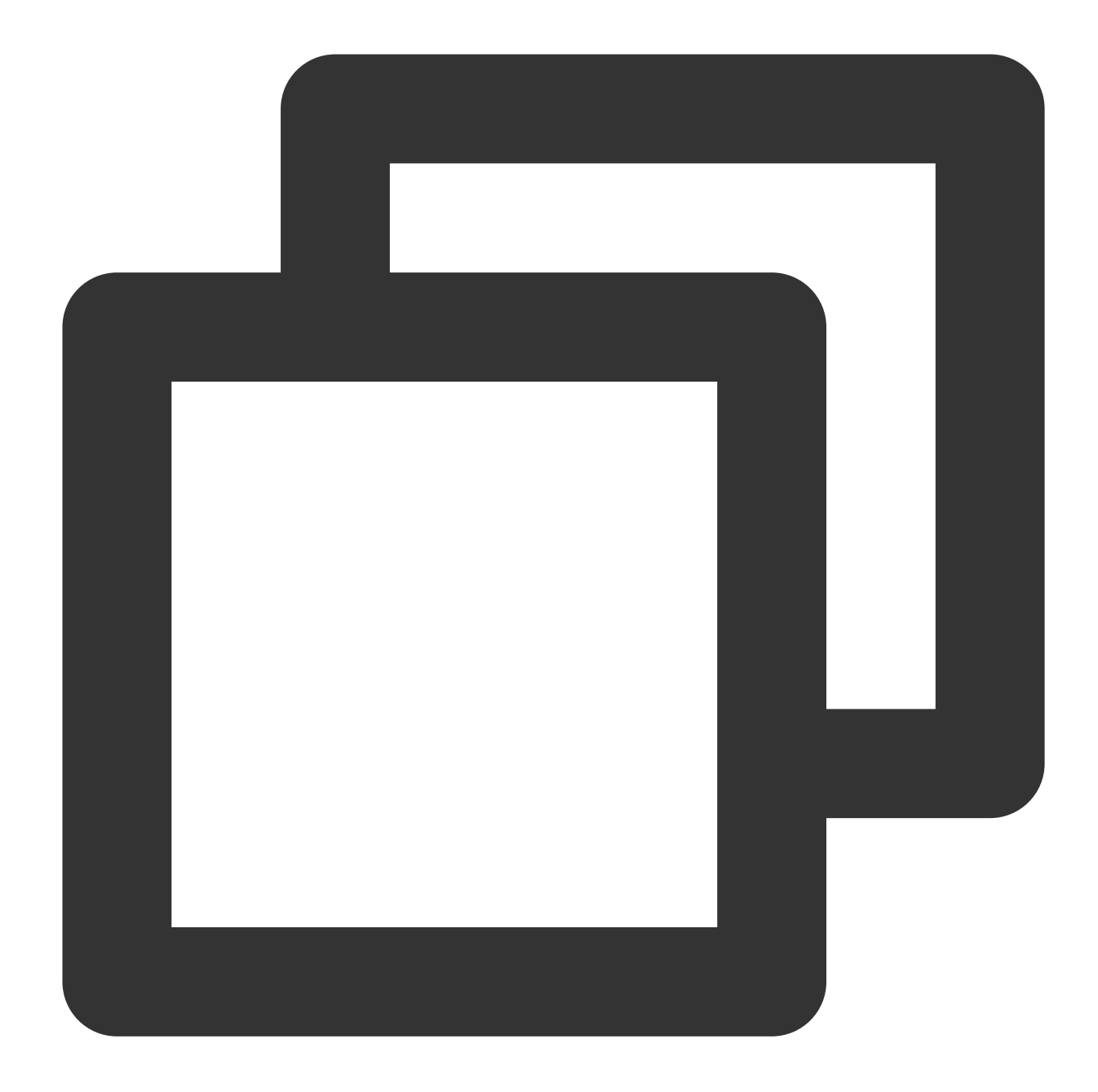

```
{
    "EnvId": "env-jlatqfkn",
    "RequestId": "297ed003-7373-4950-9721-242d3d40b3ca"
}
```

You can view the created CVM in CVM Console or view and manage the CVM by using the CreateComputeEnv API.

### Viewing the List of Computing Environments

You can use the Batch CLI to view the list of all created computing environments.

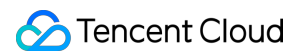

### Sample Request

Run the following command to view the list of computing environments:

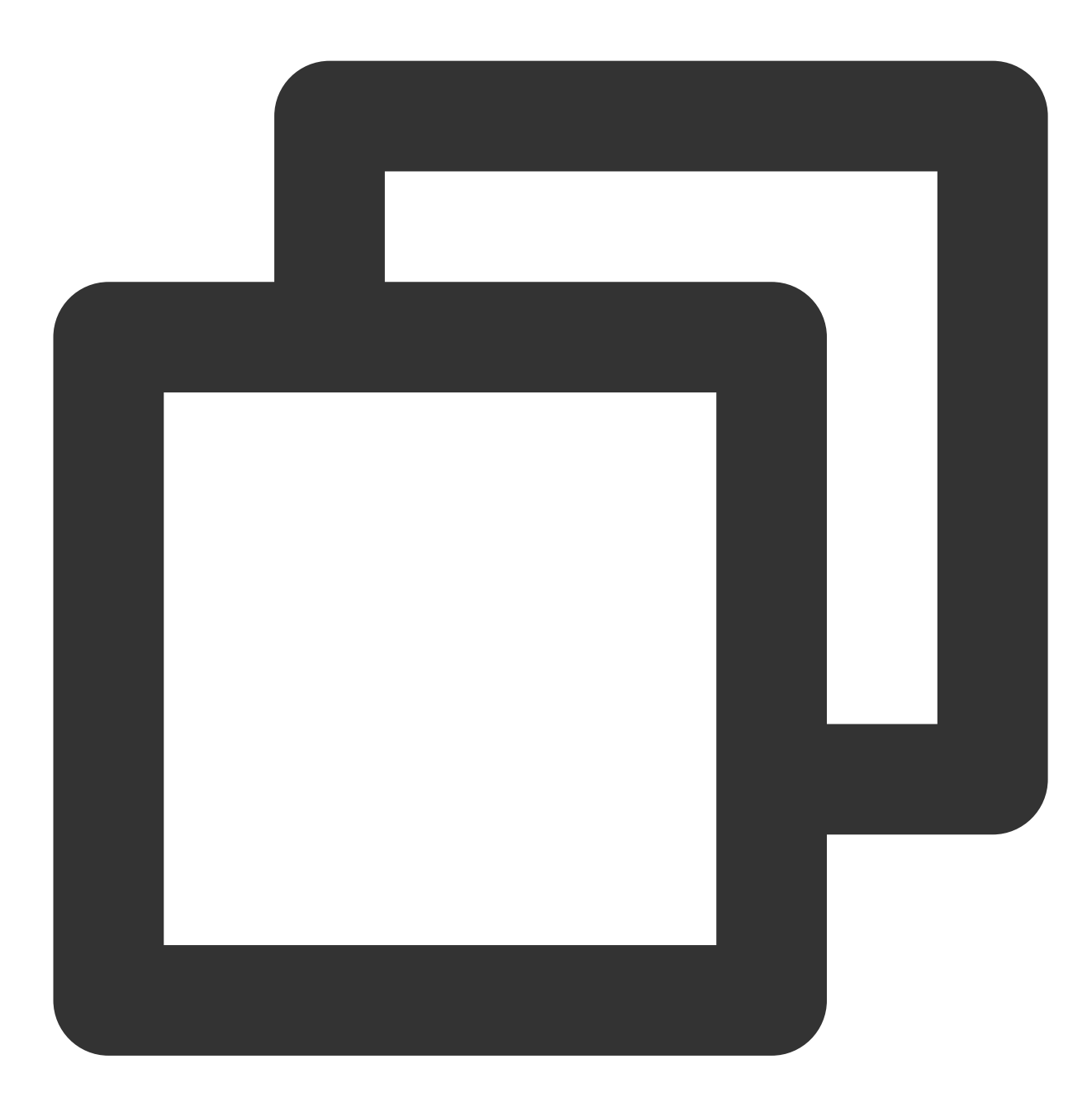

tccli batch DescribeComputeEnvs --version 2017-03-12

#### **Response Example**

The following result contains information about the computing environment to be queried (some information is omitted):

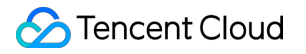

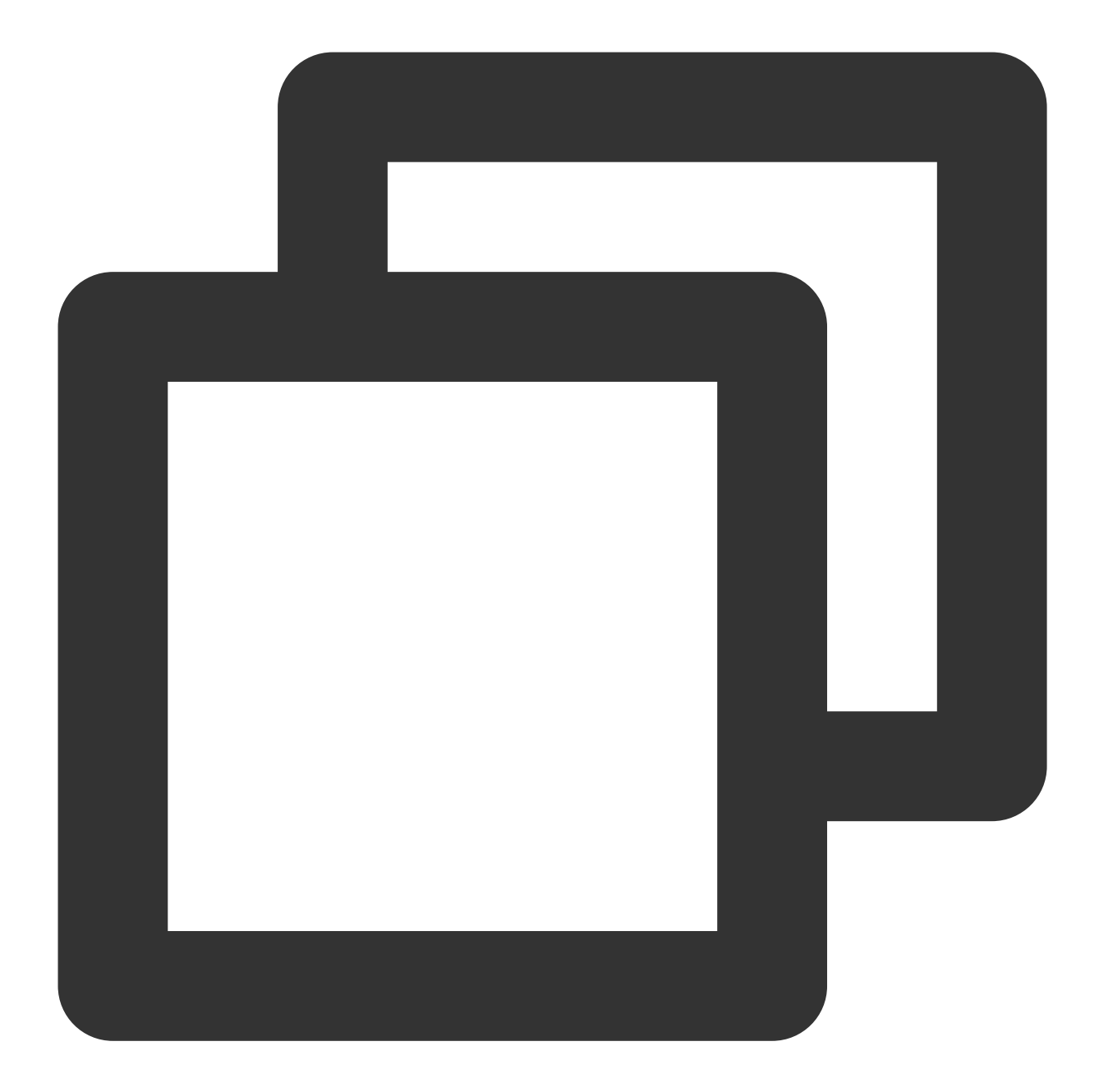

### Viewing the Specified Computing Environment and Its Node List

### Sample Request

Run the following command to view the specified computing environment and its node list:

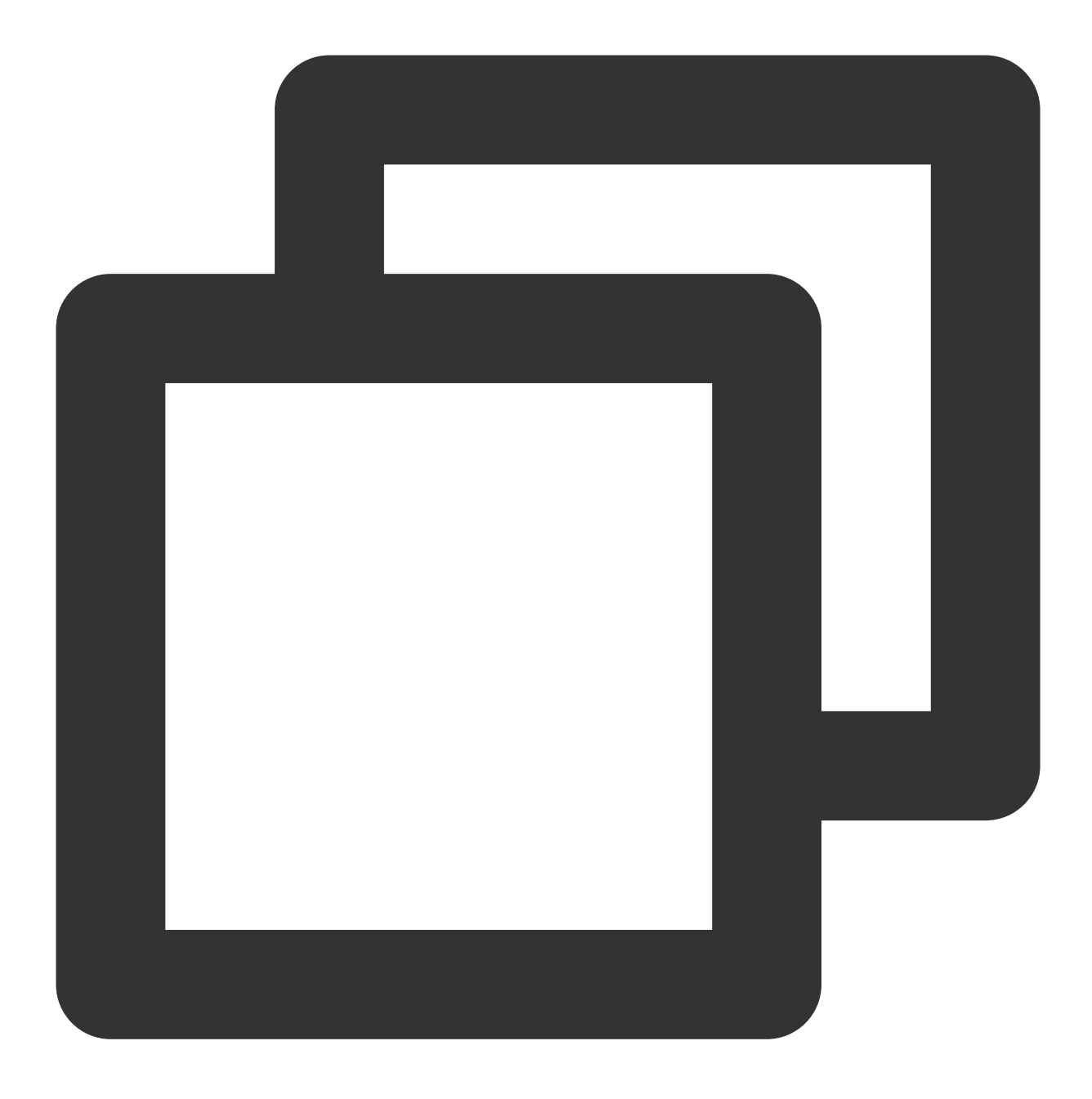

tccli batch DescribeComputeEnv --version 2017-03-12 --EnvId env-jlatqfkn

### Response Example

The following result contains the overall computing environment and details of each node (some information is omitted):

![](_page_15_Picture_0.jpeg)

![](_page_15_Picture_2.jpeg)

```
{
    "EnvId": "env-jlatqfkn",
    "ComputeNodeMetrics": {
        ...
    },
    "EnvType": "MANAGED",
    "DesiredComputeNodeCount": 2,
    "ComputeNodeSet": [
        ...
    ],
    "RequestId": "407de39c-1c3d-489e-9a35-5257ae561e87",
```

```
"Placement": {
    ...
},
"EnvName": "test compute env",
"CreateTime": "2019-10-08T08:55:12Z"
}
```

### **Terminating a Computing Environment**

### Sample Request

Run the following command to terminate the computing environment. After you run the command, the computing environment automatically terminates all CVMs in the cluster.

![](_page_17_Picture_2.jpeg)

tccli batch DeleteComputeEnv --version 2017-03-12 --EnvId env-jlatqfkn

### **Response Example**

![](_page_18_Picture_2.jpeg)

![](_page_18_Figure_3.jpeg)

# Example: 3ds Max 2018 Rendering

Last updated : 2024-01-13 11:19:29

# Getting Started

This document describes how to use BatchCompute console to submit a job, complete 3ds Max 2018 image rendering, and export the rendered image. The operation steps are presented below:

### Step 1. Creating a custom image

1. For more information about how to create a custom image, see Windows Custom Images.

2. For more information about how to install 3ds Max 2018, visit the Autodesk official website.

### Note:

Disable the Windows Firewall temporarily to avoid blocking software downloads.

Select a proper graphics card model to prevent graphics card initialization failures. Under normal circumstances, "Nitrous Software" is recommended. For more information, see Display Driver Selection Dialog.

### Step 2. Preparing rendering files

There are two main methods for storing rendering materials, namely Cloud Object Storage (COS) and Cloud File Storage (CFS). By configuring the mount parameters, BatchCompute locally mounts a COS bucket or a CFS instance before the rendering job runs. This way, the renderer can access the COS bucket or CFS instance in the way that it accesses local files.

If the rendering materials are small-sized, we recommend that you compress them into a .gzip package and upload the package to COS. For more information, see Uploading an Object.

While the rendering materials are large-sized, upload them to the CFS.

### Step 3. Creating a task template

1. Log in to the BatchCompute console. In the left sidebar, click Task Template.

2. Select a target region at the top of the **Task Template** page.

3. Click **Create**. On the **New task template** page, create a template, as shown below:

| basic configuration        |                                                                                         |
|----------------------------|-----------------------------------------------------------------------------------------|
| Basic Information          |                                                                                         |
| Name                       | rendering                                                                               |
| Description                | 3ds Max 2018 Demo                                                                       |
|                            |                                                                                         |
| Compute environment type() | Existing compute environment Auto compute environment                                   |
| Resource configuration     | S11 APGER (August 2 GP) X CVM Detailed Configuration                                    |
| hesoarce configuration     | System disk (50 GB)Bandwidth (No public network bandwidth), password (system-generated) |
| Image                      | Public Images V Windows Server 2012 R2 DataCenter 64bitEN V                             |
|                            | You must select the images that have installed and configured Cloud-init.               |
| Resource quantity          | - 1 +                                                                                   |
| Timeout threshold (        | 259200 sec                                                                              |
| Number of retry attempts ( | 0 •                                                                                     |
| Tag configuration          | Tag key Tag value Oper                                                                  |
|                            | ation                                                                                   |
|                            | Please select   Please select   X                                                       |

Name: Enter a custom name, such as rendering.

Description: Enter a custom name, such as 3ds Max 2018 Demo.

**Compute environment type**: Select a compute environment as needed. **Auto compute environment** is selected in this example.

Resource configuration: Select S1.LARGE8 (4-core, 8 GB).

Image: Enter a custom image identifier.

Resource quantity: Enter the number of concurrent rendering instances. Example: 1.

Timeout threshold and Number of retry attempts: Keep the default values.

4. Click **Next**. Configure application information, as shown below:

| Program configu  | uration  |   |       |       |  |
|------------------|----------|---|-------|-------|--|
| Execution method | Package  | * |       |       |  |
| Package address  | cos://b  |   | 1.cos | Check |  |
| Stdout log       | os://bar |   | LOS.i | Check |  |
| Stderr log       | os://l   |   | cosa  | Check |  |
| Command line     |          |   |       |       |  |

Execution method: Select Package.

Package address: Example: cos://barrygz-125xxxxx4.cos.ap-

guangzhou.myqcloud.com/render/max.tar.gz .

### Stdout log: For more information about the format, see Entering COS & CFS Paths.

Stderr log: The same as above.

**Command line**: Enter 3dsmaxcmd Demo.max -outputName:c:\\\\render\\\\image.jpg .

5. Click **Next**. Configure the storage mapping, as shown below:

| ov the data you want to process                                                                | s from COS/CFS to the local disk of v | our CVM |                                                         |
|------------------------------------------------------------------------------------------------|---------------------------------------|---------|---------------------------------------------------------|
| COS/CFS path                                                                                   | ,                                     |         | Local path                                              |
|                                                                                                |                                       |         |                                                         |
| Activate                                                                                       |                                       |         |                                                         |
| Activate<br>tput path mapping<br>by the computing results from t<br>Local path                 | the local disk of your CVM to the CO  | VCFS    | COS/CFS path                                            |
| Activate<br>tput path mapping<br>by the computing results from t<br>Local path<br>C:\\render\\ | the local disk of your CVM to the CO  | /CFS    | COS/CFS path<br>cos://barrygz-1251783334.cos.ap-guangzh |

Local path under Output path mapping: Enter C:\\\render\\\\.

**COS/CFS path** under **Output path mapping**: For more information about the format, see Entering COS & CFS Paths.

- 6. Click **Next**. Preview the JSON file of the task.
- 7. Confirm that the configuration is correct and click **Save**.

### Step 4. Submitting a job

- 1. In the left sidebar, click **Jobs** to go to the **Jobs** page.
- 2. Select a target region at the top of the **Jobs** page and click **Create**.
- 3. Configure the fundamental job information in the "New Job" window, as shown below:

![](_page_23_Picture_1.jpeg)

| Job name    | max                                                                        |
|-------------|----------------------------------------------------------------------------|
| Priority    | 0<br>It should range from 0 to 100. A higher value means a higher priority |
| Description | 3ds Max 2018 Demo                                                          |
|             |                                                                            |

Job name: Enter max.

**Priority**: Keep the default value.

Description: Enter 3ds Max 2018 Demo.

4. On the left side of the **Task flow** page, find the **rendering** task and drag it to the canvas on the right.

### Task flow

You can set dependencies between different tasks here.

Click to select the task on the left, and move the mouse cursor to place the task on the canvas on the right. Drag delete the element.

| Task Template    |   |           |
|------------------|---|-----------|
| rendering        |   |           |
| post-task        | ſ | rendering |
| pre-task2        | _ |           |
| pre-task1        |   |           |
| hello            |   |           |
|                  |   |           |
|                  |   |           |
|                  |   |           |
|                  |   |           |
|                  |   |           |
|                  |   |           |
|                  |   |           |
|                  |   |           |
| Completed Cancel |   |           |

5. Confirm the configurations in the task details area on the right side of the **Task flow** page and click **Completed**.

6. For more information about how to query job running information, see Information Query.

7. Rendering Process Demo.

![](_page_25_Picture_2.jpeg)

8. For more information about how to query rendering results, see Viewing Object Information.

# Subsequent Operations

This document illustrates a simple rendering job to demonstrate fundamental BatchCompute capabilities. You can continue to test the advanced capabilities of BatchCompute as instructed in the Console User Guide.

**Various CVM configurations**: BatchCompute provides a variety of CVM configuration options. You can customize your own CVM configuration based on your business scenario.

**Remote storage mapping**: BatchCompute optimizes storage access and simplifies access to remote storage services into operations in the local file system.

**Parallel rendering of multiple images**: With BatchCompute, you can specify the number of concurrent rendering instances and use environment variables to differentiate rendering instances. Each instance reads different rendering materials to achieve parallel rendering.

# Example: Deep Learning

Last updated : 2024-01-13 11:19:29

# **Getting Started**

This document describes how to write a multilayer perceptron (MLP) BP algorithm based on a Scikit-learn machine learning library to predict the probability of winning and losing between two football teams by modeling historical international football matches, team rankings, physical and skill metrics of players, and the FIFA 2018 group match results. Below are the detailed directions.

### Step 1. Creating a custom image

- 1. Create a custom image. For more information, see Creating a Custom Image.
- 2. Install the dependency package. Take CentOS 7.2 64-bit as an example.

![](_page_27_Picture_0.jpeg)

![](_page_27_Picture_2.jpeg)

```
yum -y install gcc
yum -y install python-devel
yum -y install tkinter
yum -y install python-pip
pip install --upgrade pip
pip install pandas
pip install numpy
pip install numpy
pip install seaborn
pip install sklearn
pip install --upgrade python-dateutil
```

### Step 2. Downloading the application package

Click here to download the application package, and upload it to COS. After you specify the COS endpoint of the package, BatchCompute downloads the package to a CVM instance before a job starts, and automatically decompresses and executes the package.

### Step 3. Creating a task template named fifa-predict

- 1. Log in to the BatchCompute console. In the left sidebar, click Task Template.
- 2. Select a target region at the top of the **Task Template** page.
- 3. Click Create. On the New task template page, create a template, as shown below:

|                             | 2 Program running configuration 3 Stor                                                                                    |
|-----------------------------|----------------------------------------------------------------------------------------------------|
| Basic Information           |                                                                                                    |
| Name                        | fifa-predict                                                                                                    |
| Description                 | Data training and prediction                                                                                              |
| Compute environment type(j) | Existing compute environment Auto compute environment                                                                     |
| Resource configuration      | S2.SMALL1 (1-core, 1 GB)  CVM Detailed Configuration System disk (50 GB)Bandwidth (No public network bandwidth), password |
| lmage                       | Custom Images     Please select       You must select the images that have installed and configured Cloud-init            |
| Resource quantity           | - 3 +                                                                                                    |
| Timeout threshold (         | 259200 sec                                                                                                    |
| Number of retry attempts 🚯  | 0 -                                                                                                    |
| Tag configuration           | Tag key Tag value (                                                                                                    |
|                             |                                                                                                    |
|                             | Please select                                                                                                    |

Name: Enter fifa-predict.

Description: Enter Data training and prediction.

**Compute environment type**: Select a compute environment as needed. **Auto compute environment** is selected in this example.

![](_page_30_Picture_1.jpeg)

**Resource configuration**: Select \*\*S2.SMALL1 (1-core, 1 GB)\*\*. Public network bandwidth is charged on a pay-asyou-go basis.

**Image**:Select the custom image identifier from the image created in Step 1. The output content is in markdown format.

**Resource quantity**: Enter the number of concurrent rendering instances. Example: 3, which means to train 3 neural network models concurrently.

Timeout threshold and Number of retry attempts: Keep the default values.

4. Click **Next**. Configure application information, as shown below:

| New task tem | plate              |             |                               |                          |
|--------------|--------------------|-------------|-------------------------------|--------------------------|
|              | Basic Configuratio | n ) 2       | Program running configuration | 3 Storage mapping config |
|              | Program configu    | ration      |                               |                          |
|              | Execution method   | Package 💌   |                               |                          |
|              | Package address    | cos://barry | cos Check                     |                          |
|              | Stdout log         | cos://barry | os Check                      |                          |
|              | Stderr log         | cos://ba    | cos Check                     |                          |
|              | Command line       |             |                               |                          |
|              | echo hello world   |             |                               |                          |
|              | Back               | ext         |                               |                          |

#### Execution method: Select Package.

Package address: Example: cos://barrygz-

1251783334.cosgz.myqcloud.com/fifa/fifa.2018.tar.gz .

Stdout log: For more information about the format, see Entering COS & CFS Paths.

Stderr log: The same as above.

**Command line**: Enter python predict.py "Japan" "Senegal" .

Team list: 'Saudi Arabia', 'Egypt', 'Uruguay', 'Portugal', 'Spain', 'Morocco', 'Iran', 'France', 'Australia', 'Peru',

'Denmark', 'Argentina', 'Iceland', 'Croatia', 'Nigeria', 'Brazil', 'Switzerland', 'Costa Rica', 'Serbia', 'Germany', 'Mexico',

'Sweden', 'Korea Republic', 'Belgium', 'Panama', 'Tunisia', 'England', 'Poland', 'Senegal', 'Colombia', 'Japan'.

5. Skip the storage mapping configuration step and click **Next**.

6. Preview the JSON file of the task, and click **Save** after confirmation.

### Step 4. Creating a task template named fifa-merge

- 1. Log in to the BatchCompute console. In the left sidebar, click Task Template.
- 2. Select a target region at the top of the **Task Template** page.
- 3. Click Create. On the "New task template" page, create a template, as shown below:

| Paris Information            |                                                                                                    |                 |
|------------------------------|----------------------------------------------------------------------------------------------------|-----------------|
| Basic Information            |                                                                                                    |                 |
| Name                         | fifa-merge                                                                                                    |                 |
| Description                  | Aggregation of prediction data                                                                                        |                 |
| Compute environment type(j)  | Existing compute environment Auto compute environ                                                                     | ment            |
| Resource configuration       | S2.SMALL1 (1-core, 1 GB) CVM Detailed Configuration<br>System disk (50 GB)Bandwidth (No public network bandwidth), pa | assword (syster |
| Image                        | Custom Images  Kafutest You must select the images that have installed and configured Clo                             | oud-init.(j)    |
| Resource quantity            | - 1 +                                                                                                    |                 |
| Timeout threshold 🛈          | 259200 sec                                                                                                    |                 |
| Number of retry attempts (i) | 0 *                                                                                                    |                 |
| Tag configuration            | Tag key Tag value                                                                                                    | Oper<br>ation   |
|                              | Diagra calact                                                                                                    |                 |

Name: Enter fifa-merge.

Description: Enter Aggregation of prediction data.

![](_page_32_Picture_1.jpeg)

Compute environment type: Select a compute environment as needed. Auto compute environment is selected

in this example.

**Resource configuration**: Select **S2.SMALL1 (1-core, 1 GB)**. Public network bandwidth is charged on a pay-asyou-go basis.

Image: Enter a custom image identifier. Use the image created in Step 1.

Resource quantity: 1.

Timeout threshold and Number of retry attempts: Keep the default values.

4. Click **Next**. Configure application information, as shown below:

| Basic Configuratio | n ) 2 Program                | n running configuration | ) (3) Sta | ora |
|--------------------|------------------------------|-------------------------|-----------|-----|
| Program configu    | ration                       |                         |           |     |
| Execution method   | Package 🔻                    |                         |           |     |
| Package address    | cos://barrygz-1251783334.cos | Check                   |           |     |
| Stdout log         | cos://barrygz-1251783334.cos | Check                   |           |     |
| Stderr log         | cos://barrygz-1251783334.cos | Check                   |           |     |

Execution method: Select Package.

Package address: Example: cos://barrygz-

1251783334.cosgz.myqcloud.com/fifa/fifa.2018.tar.gz .

Stdout log: For more information about the format, see Entering COS & CFS Paths.

Stderr log: The same as above.

**Command line**: Enter python merge.py /data .

5. Click **Next**. Configure the storage mapping, as shown below:

| nput path mapping              |                                                 |              |
|--------------------------------|-------------------------------------------------|--------------|
| Copy the data you want to proc | cess from COS/CFS to the local disk of your CVM |              |
| COS/CFS path                   |                                                 | Local path   |
| cos://l                        | Juangzhou.myqclo Check                          | /data/       |
| Activate                       |                                                 |              |
| Output path mapping            |                                                 |              |
| Copy the computing results fro | m the local disk of your CVM to the COS/CFS     |              |
| Local path                     |                                                 | COS/CFS path |
| Activate                       |                                                 |              |

COS/CFS path under Input path mapping: Enter the Stdout log path of the fifa-predict template.

Local path under Input path mapping: Enter /data .

6. Preview the JSON file of the task, and click **Save** after confirmation.

### Step 5. Submitting a job

1. In the left sidebar, click **Jobs** to go to the **Jobs** page.

2. Select a target region at the top of the **Jobs** page and click **Create**.

3. On the **New job** page, configure job information, as shown below:

Job name: Enter fifa.

**Priority**: Keep the default value.

Description: Enter fifa 2018 model.

4. On the left side of the **Task flow** page, find the **fifa-predict** and **fifa-merge** tasks and drag them to the canvas on the right. Click the **fifa-predict** task anchor and drag it to the **fifa-merge** task.

| ask Template | fifa-merge                                   |            |
|--------------|----------------------------------------------|------------|
| fifa-merge   | Basic info                                   |            |
| fifa-predict | Name                                         | fifa-me    |
| rendering    | fifa-predict Fifa-merge Resource configurati | on S2.SMA  |
| post-task    |                                              | System di  |
| pre-task2    |                                              | disk ( 0Gl |
| pre-task1    | Concurrent instances                         | -          |
| hello        | Command line                                 | python     |
|              |                                              |            |
|              |                                              |            |
|              | ID                                           | task-tmpl  |
|              | Creation Time                                | 2018-11-   |

5. Confirm the configurations in the task details area on the right side of the **Task flow** page and click **Completed**.

6. For more information about how to query job running information, see Information Query.

| job-kq40dgll details                                   |                                    |                             |          |
|--------------------------------------------------------|------------------------------------|-----------------------------|----------|
| Basic info Task runni                                  | ng status Job configu              | ration JSON                 |          |
|                                                        |                                    |                             |          |
| fifa-predict                                           | fifa-merge                         |                             |          |
|                                                        |                                    |                             |          |
|                                                        |                                    |                             |          |
| Note: Click a task to view the run                     | ning status of all instances under | the task                    |          |
| <b>fifa-merge</b><br>0 instances are in the process of | computing, 0 instances are waiting | g, and 0 instances finished |          |
| Name/Instance ID                                       | Status                             | Start Time                  | End time |
| fifa-merge_0                                           | Waiting                            | -                           | -        |

7. For more information about how to query rendering results, see Viewing Object Information.

| View Log                                                                               |
|----------------------------------------------------------------------------------------|
| The winner of Senegal and Japan is Senegal<br>Purchability of Seneral mission in 0.466 |
| Frobability of Senegal Winning 15 U. 400                                               |
| Probability of draw 15 0.257                                                           |
| StdOutput log StdErr log                                                               |

# Subsequent Operations

This document illustrates a simple machine learning job to demonstrate basic BatchCompute capabilities. You can continue to test the advanced capabilities of BatchCompute as instructed in the Console User Guide.

**Various CVM configurations**: BatchCompute provides a variety of CVM configuration options. You can customize your own CVM configuration based on your business scenario.

**Remote storage mapping**: BatchCompute optimizes storage access and simplifies access to remote storage services into operations in the local file system.

**Parallel training of multiple models**: With BatchCompute, you can specify the number of concurrent instances and use environment variables to differentiate instances. Each instance reads different training data to achieve parallel modeling.